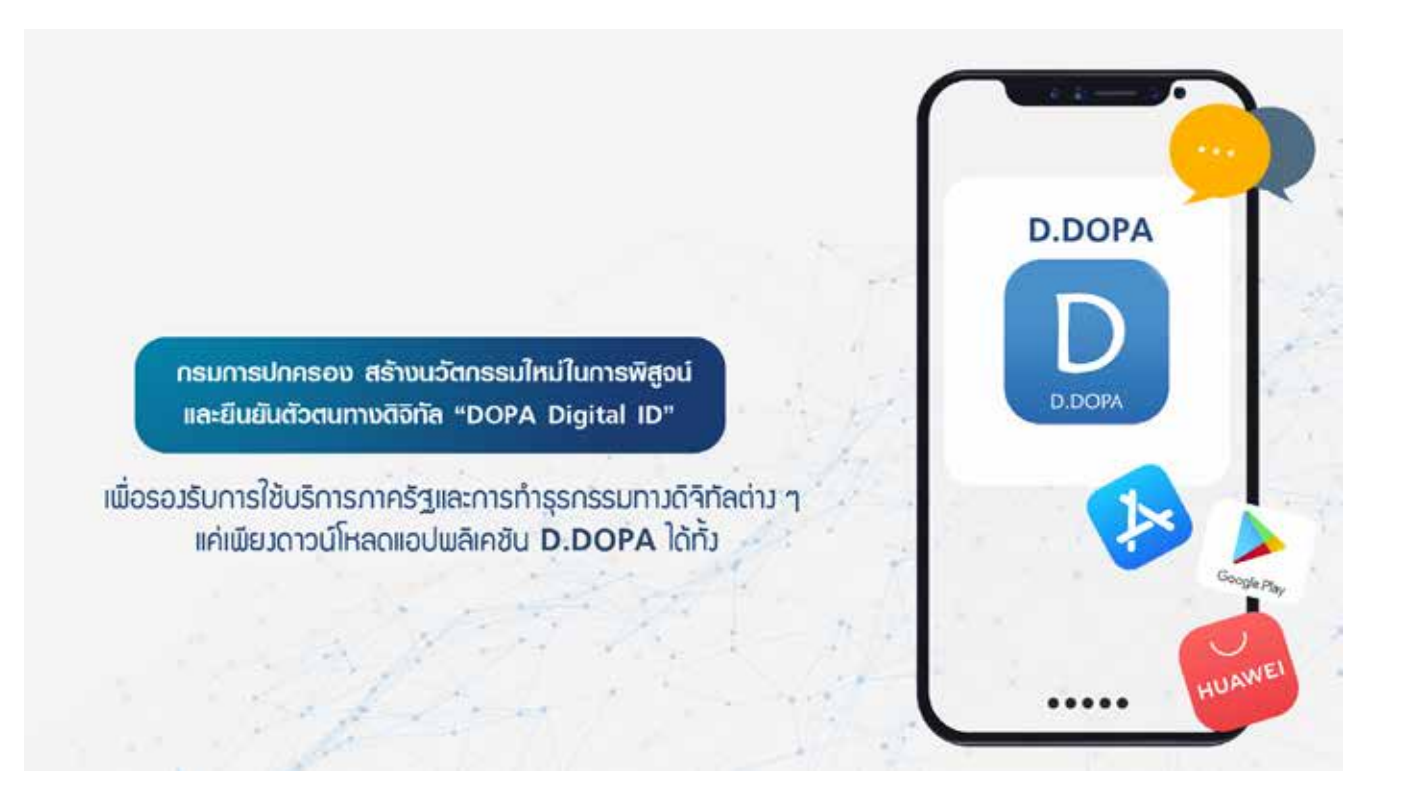

กรมการปกครอง สร้างนวัตกรรมใหม่ในการพิสูจน์และยืนยันตัวตนทางติจิทัล "DOPA Digital ID"

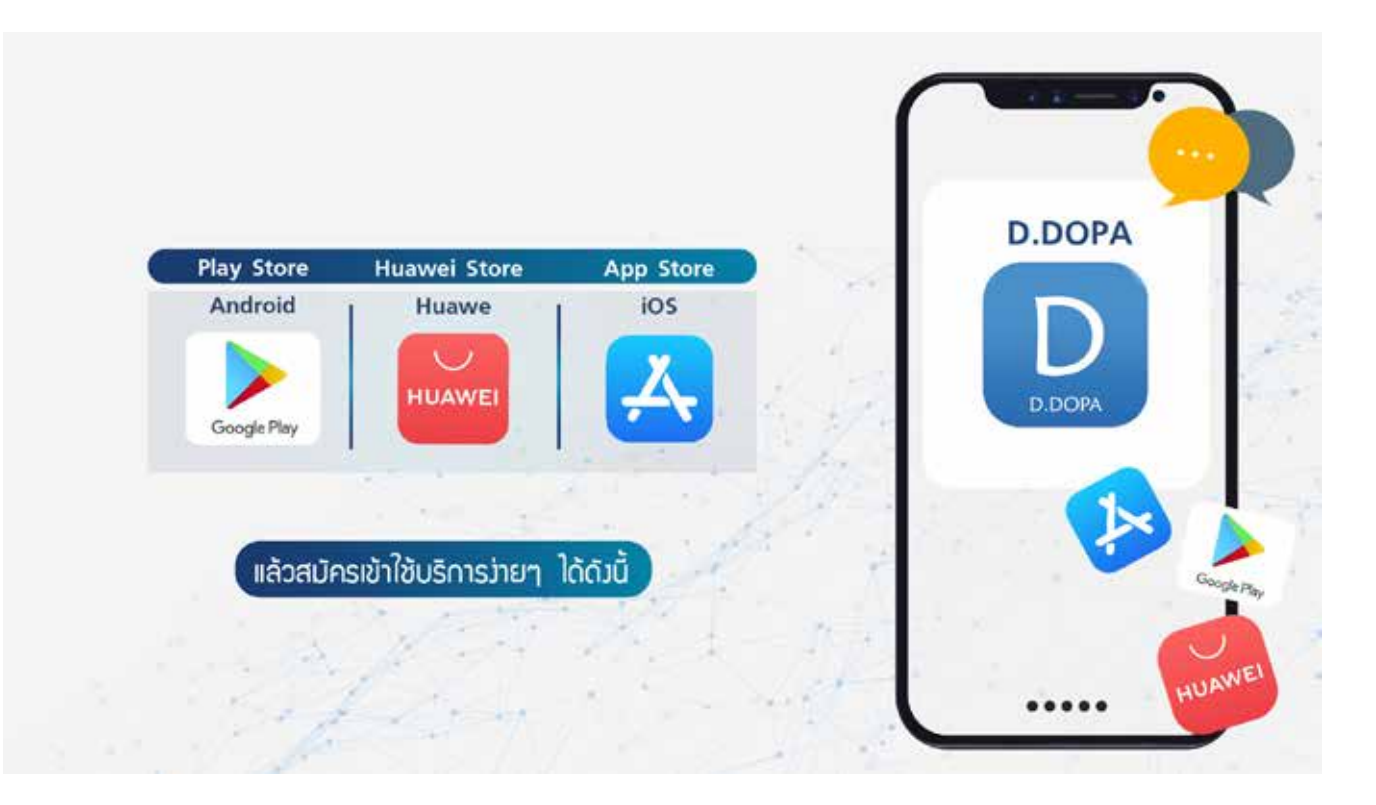

D.DOPA ได้ทั้ง Play Store : Android, Huawei Store : Huawei และ App Store : iOS แล้วสมัครเข้าใช้บริการง่ายๆ ได้ดังนี้

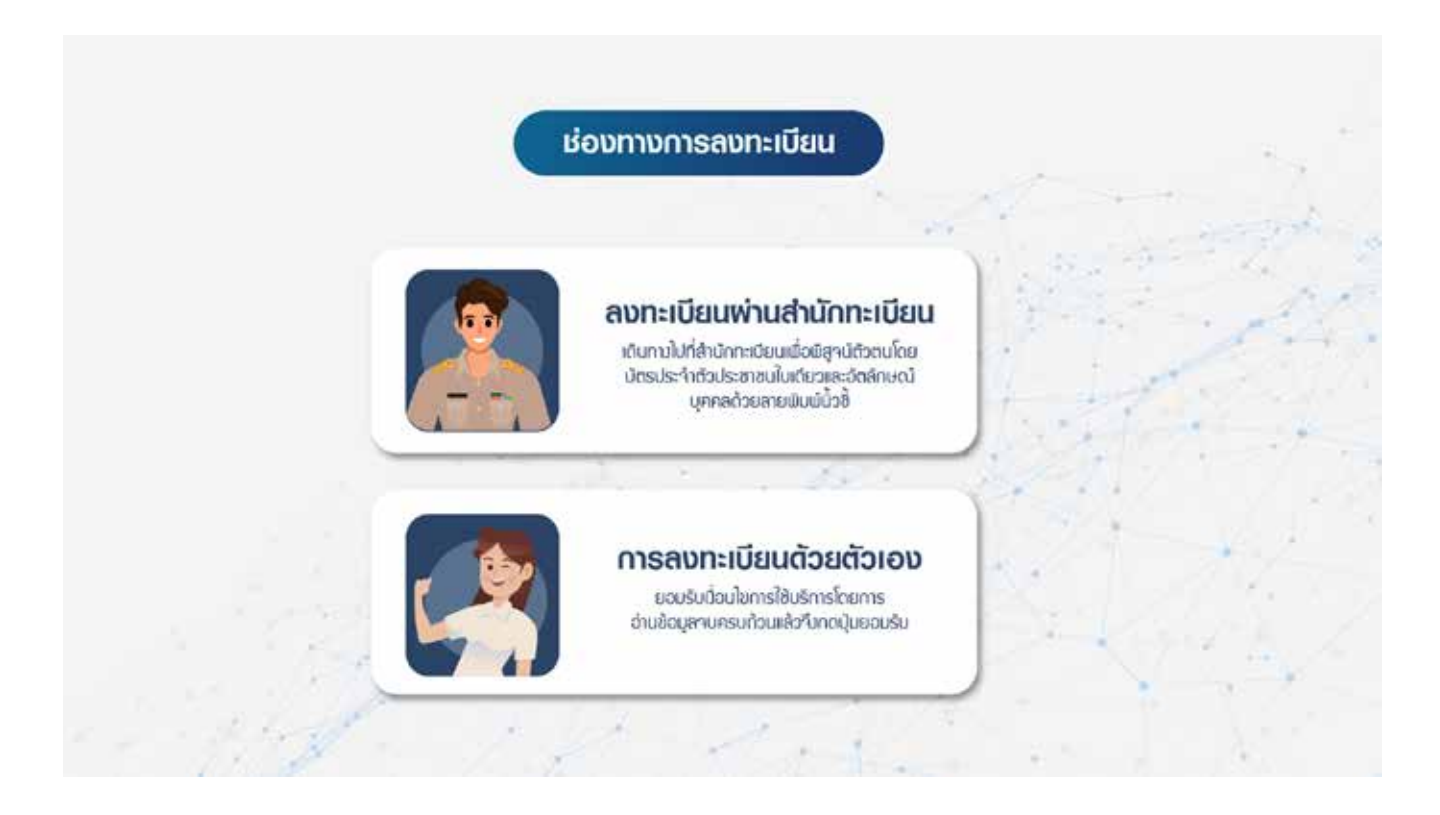

แบบที่ 1 ลงทะเบียนพ่านสำนักทะเบียน

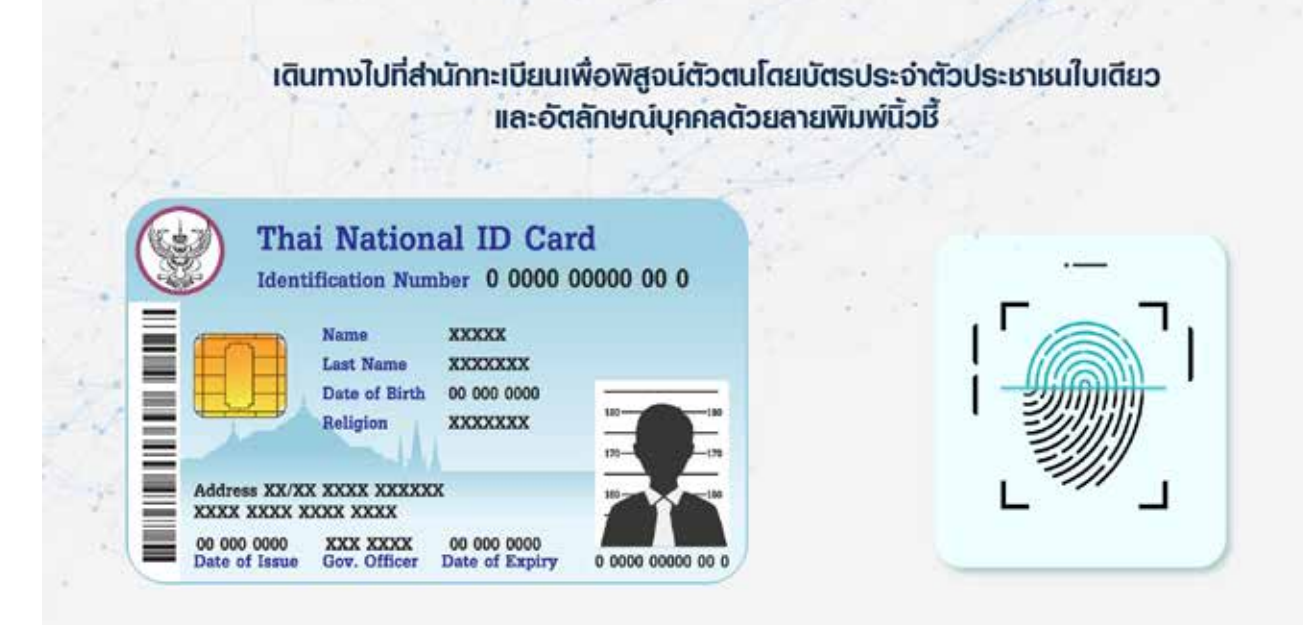

เตินทางไปที่สำนักทะเบียนเพื่อพิสูจน์ตัวตนโตยบัตร ประจำตัวประชาชนใบเตียวและอัตลักษณ์บุคคลด้วยลายพิมพ์นิ้วชี้

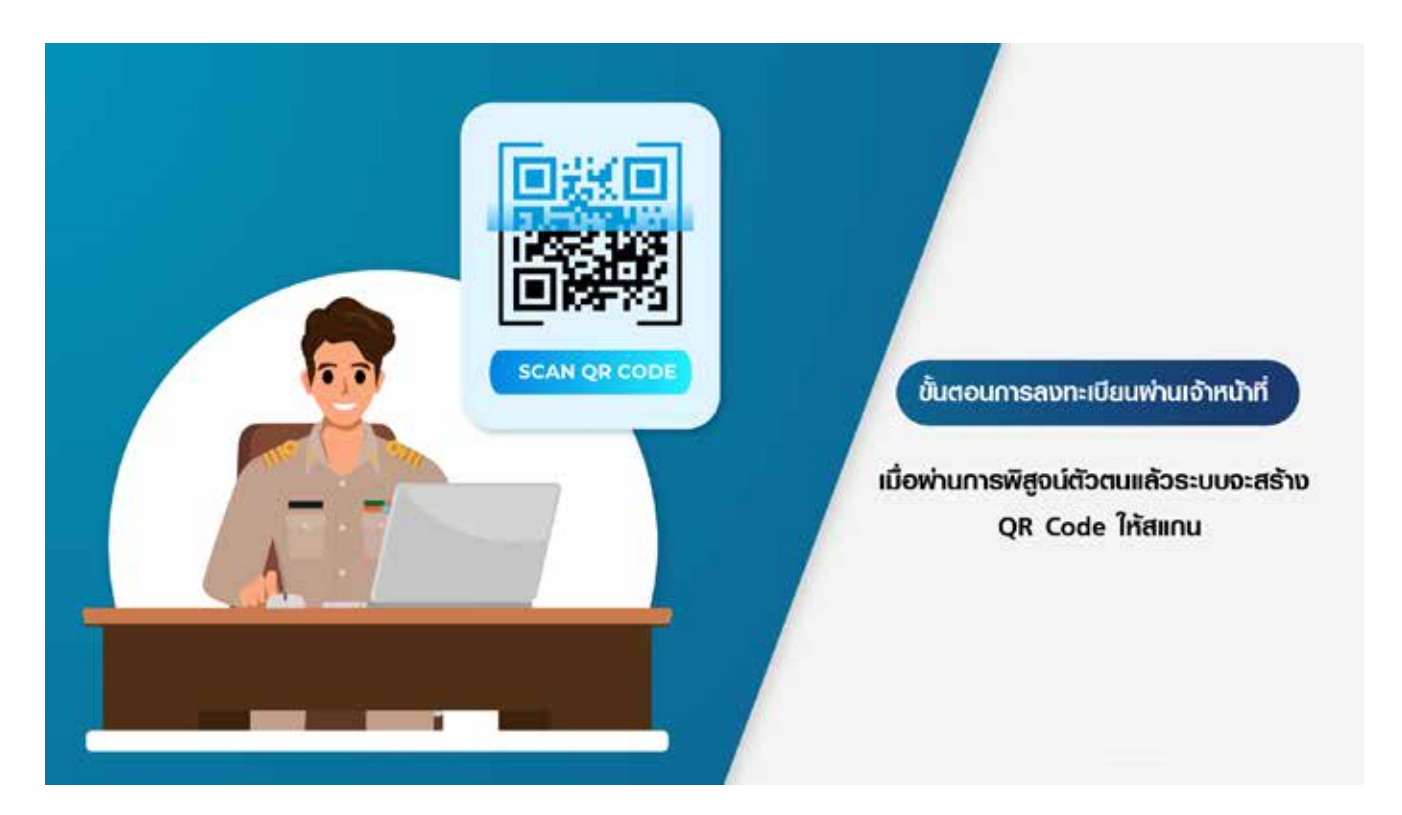

เมื่อพ่านการพิสูจน์ตัวตนแล้วระบบจะสร้าง QR Code ให้สแกน

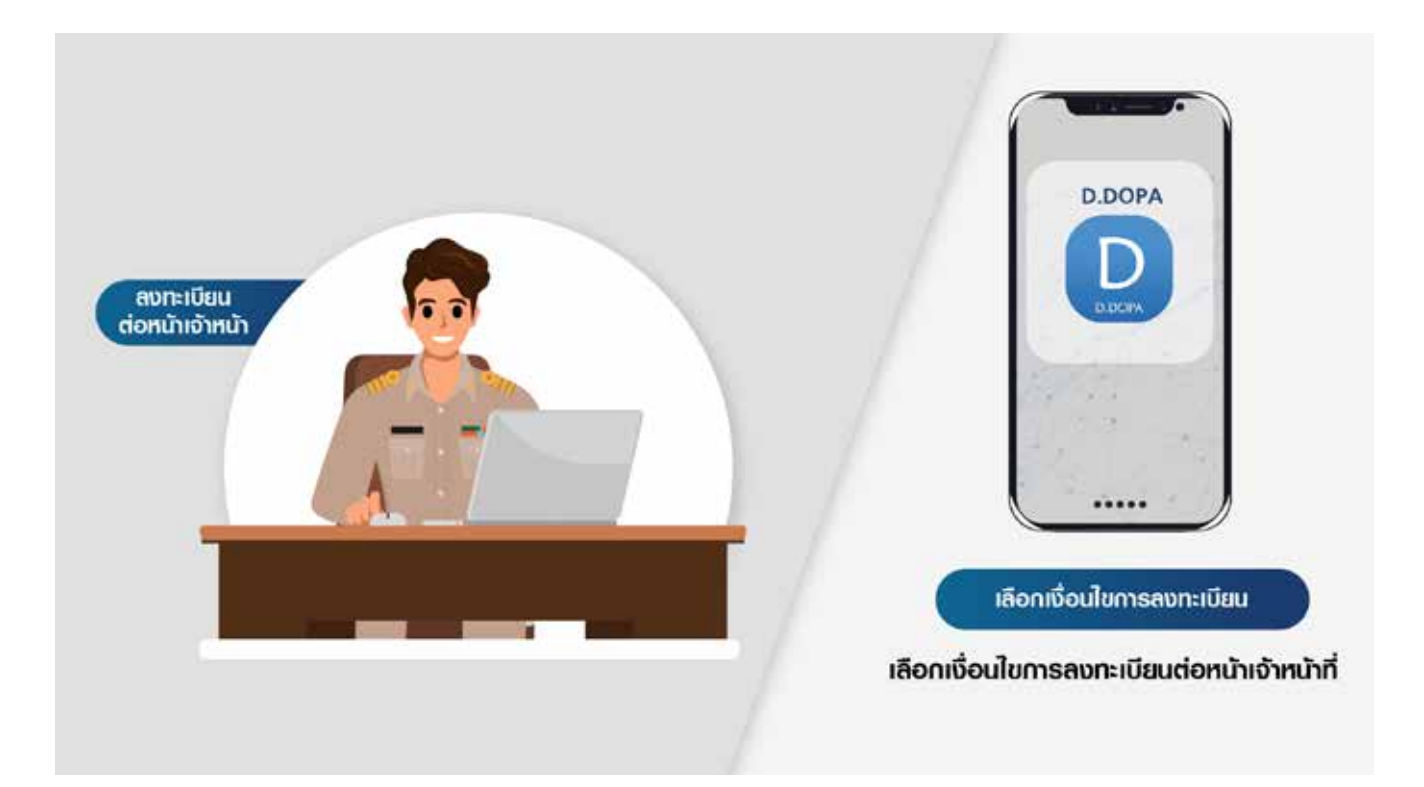

### เลือกเงื่อนใขการลงทะเบียนต่อหน้าเจ้าหน้าที่

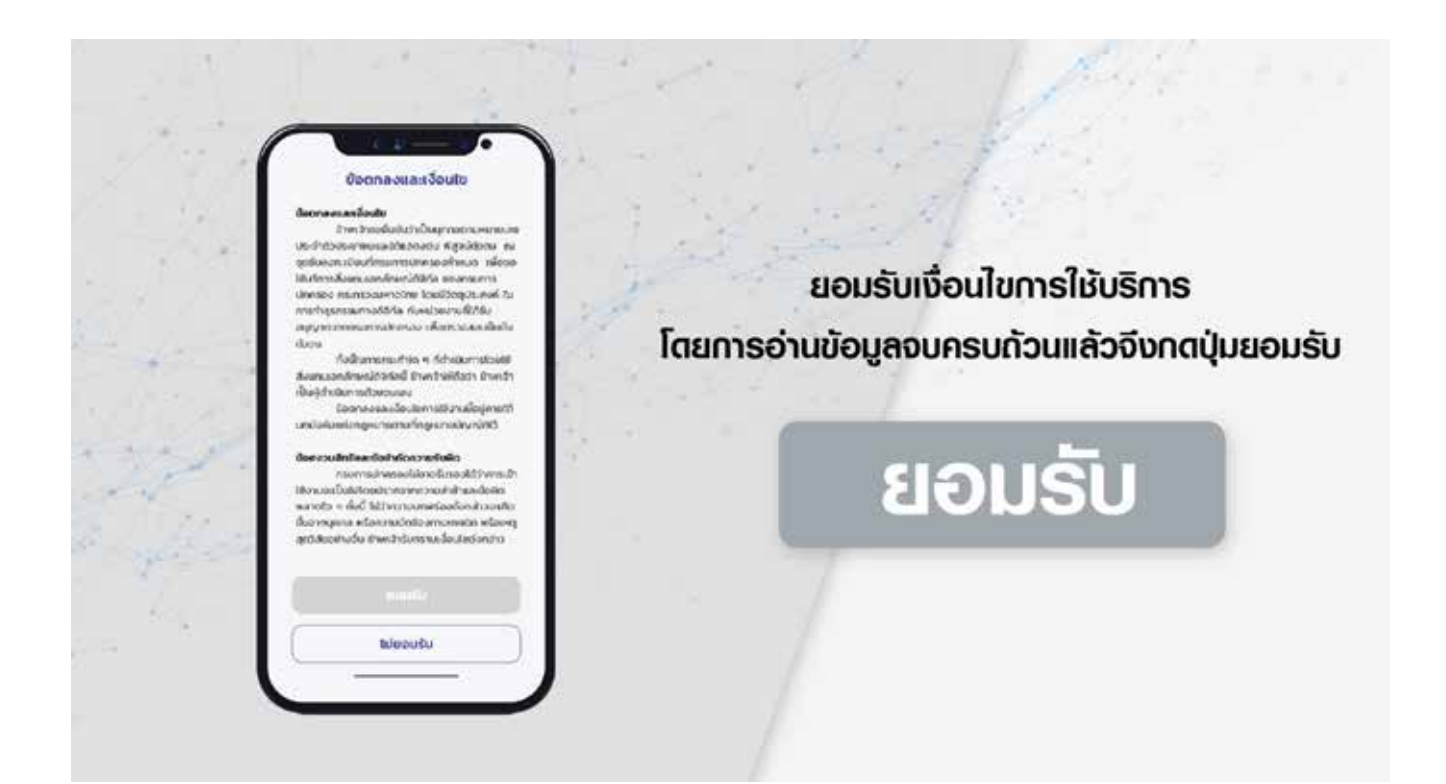

ียอมรับเงื่อนไขการให้บริการโตยการอ่านข้อมูลจบครบถ้วนแล้วจึงกตปุ่มยอมรับ

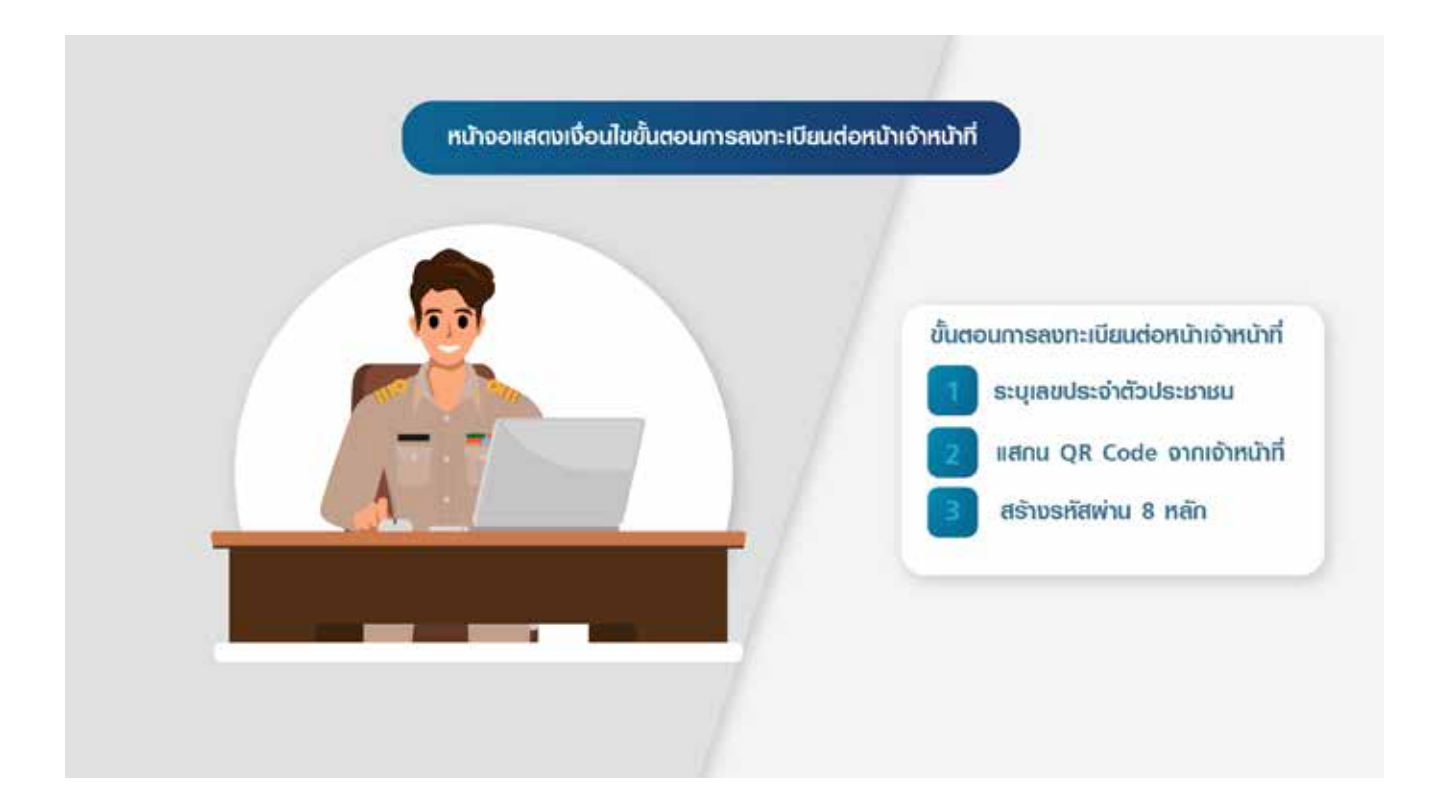

# หน้าจอแสดงเงื่อนไขขั้นตอนการลงทะเบียนต่อหน้าเจ้าหน้าที่

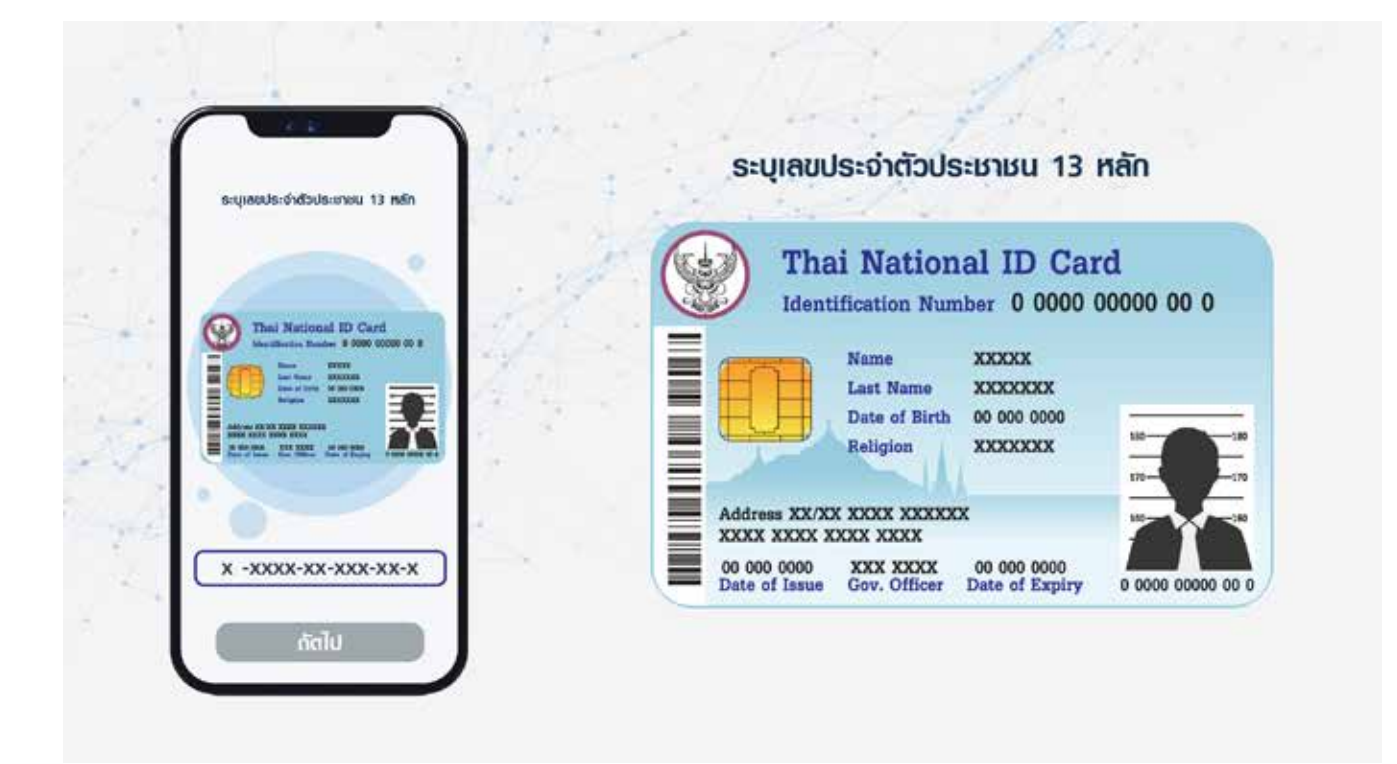

ระบุเลขประจำตัวประชาชน 13 หลัก

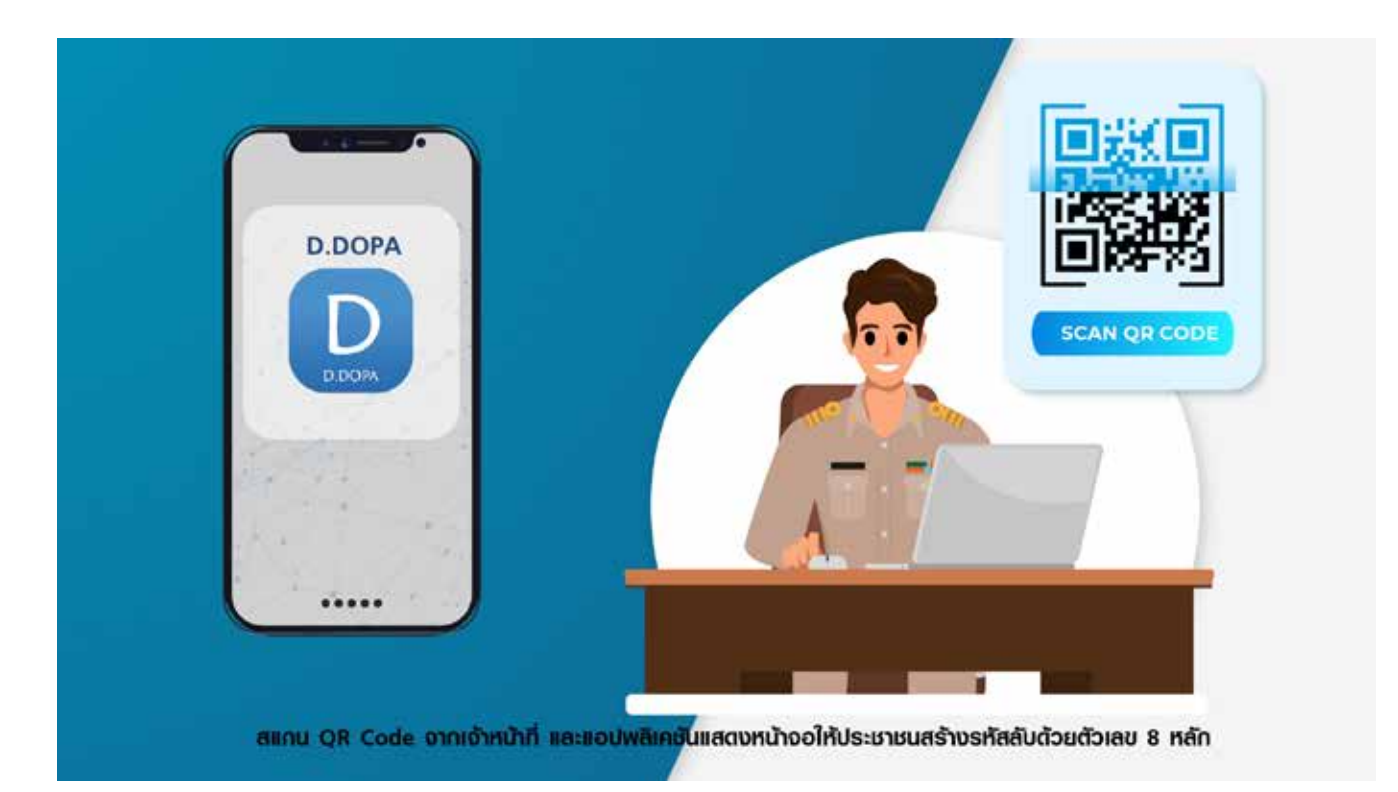

สแกน QR Code จากเจ้าหน้าที่

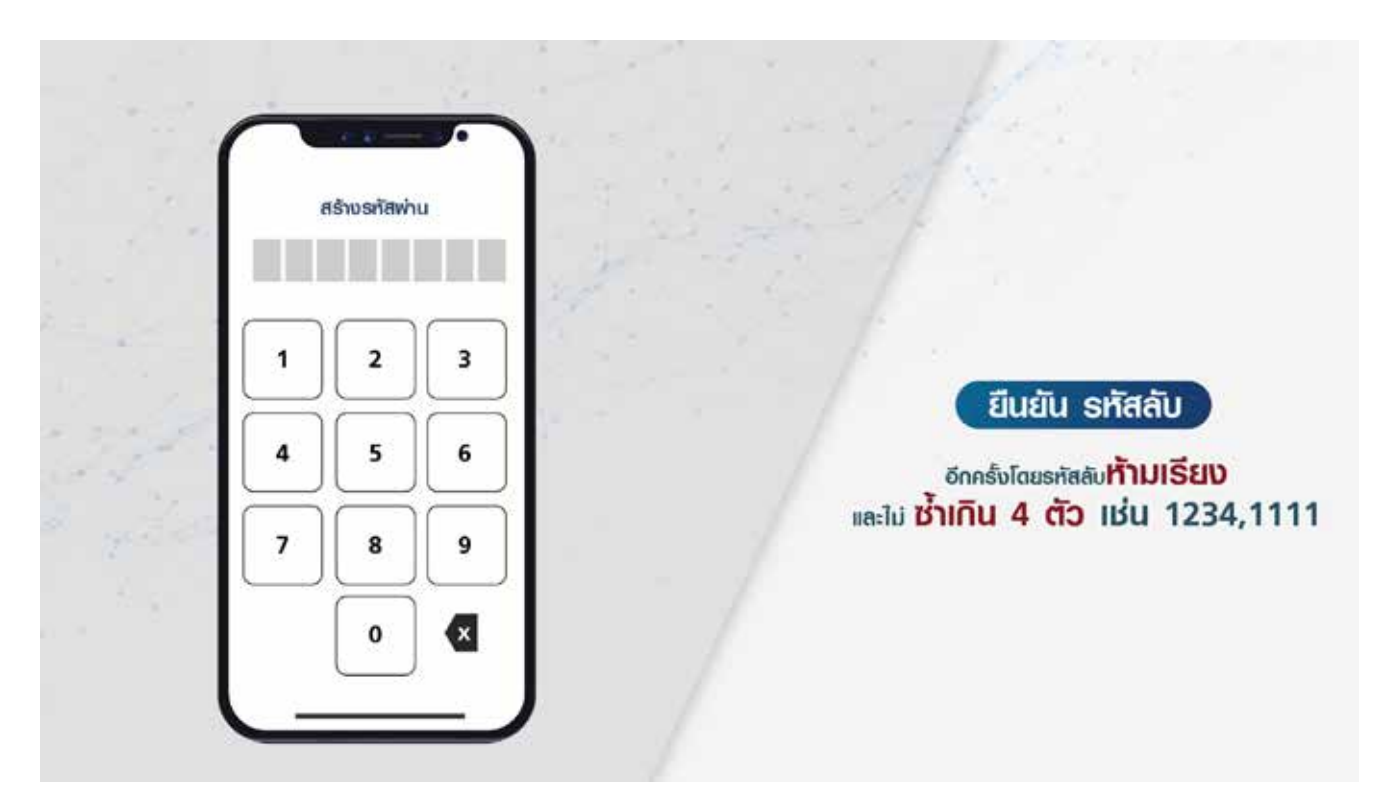

และแอปพลิเคชันแสดงหน้าจอให้ประชาชนสร้างรหัสลับด้วยตัวเลข 8 หลัก และยืนยัน รหัสลับ อีกครั้งโดยรหัสลับห้ามเรียงและไม่ซ้ำเกิน 4 ตัวเช่น 1234, 1111

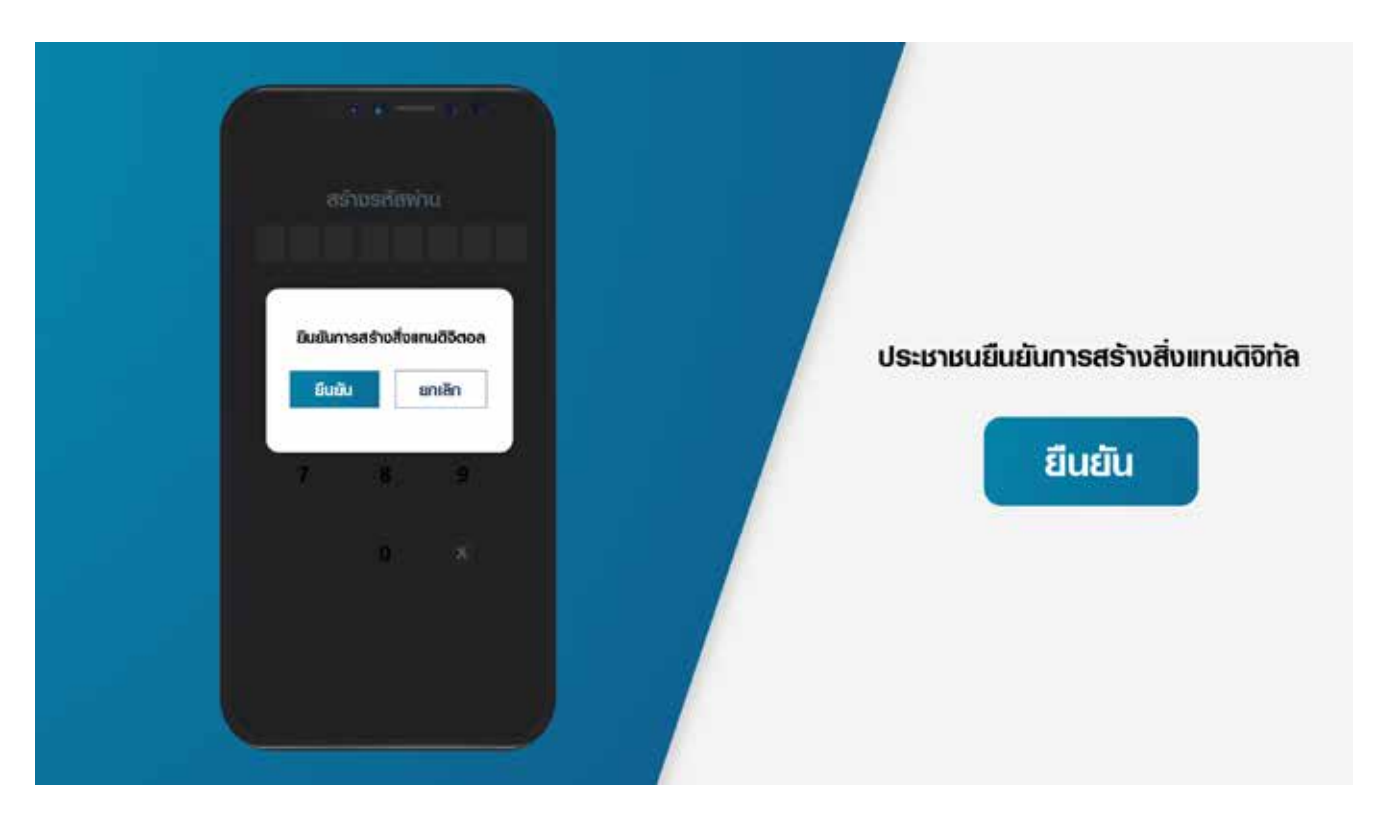

### ประชาชนยืนยันการสร้างสิ่งแทนดิจิทัล

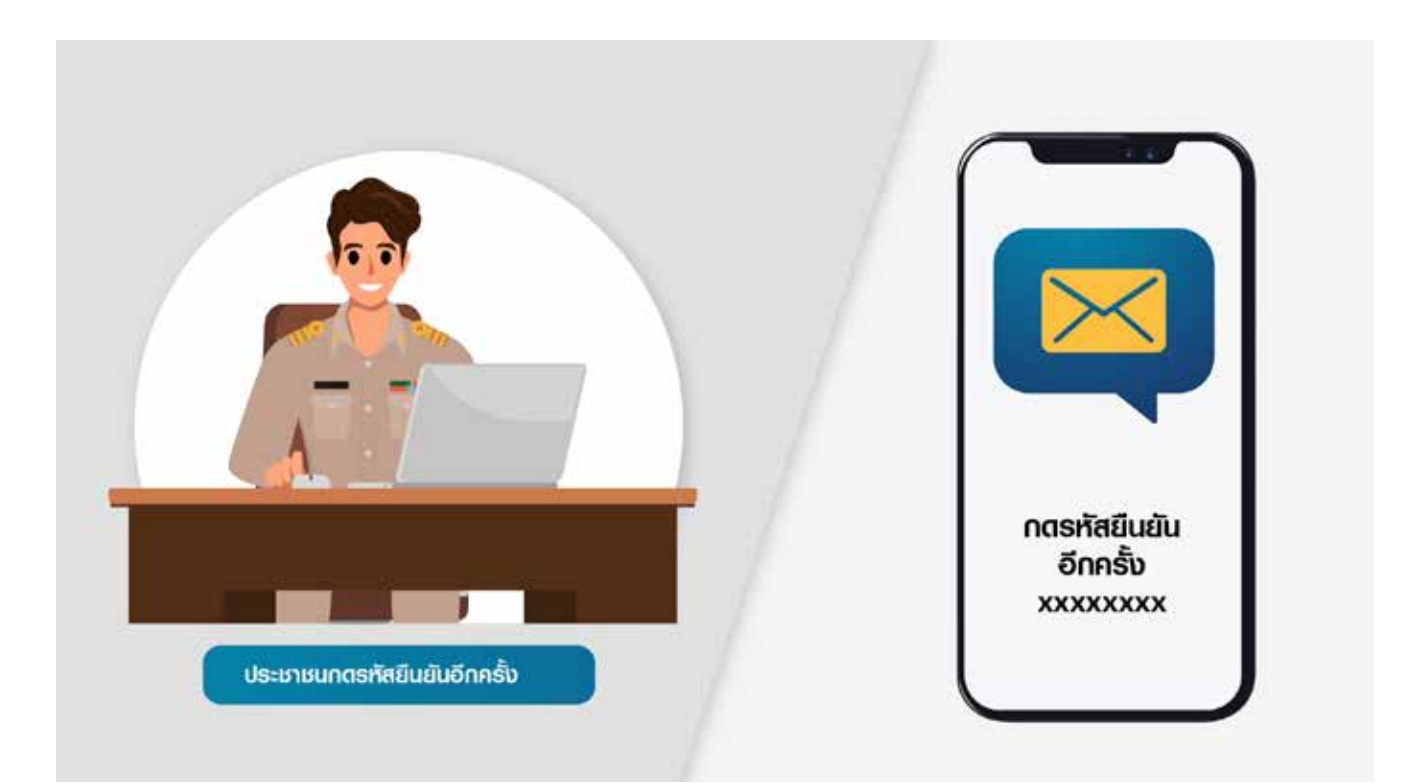

ประชาชนกตรับรหัสยืนยันอีกครั้ง

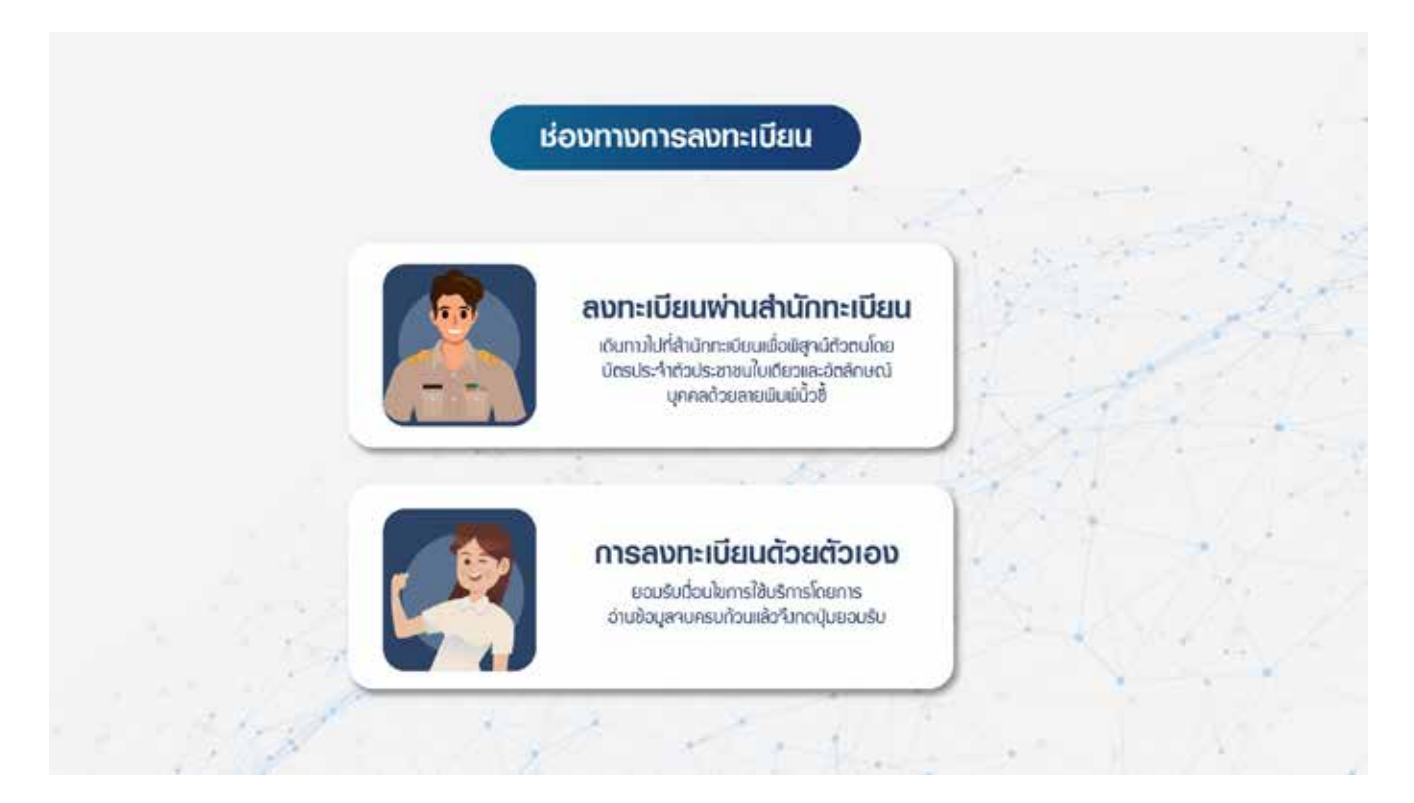

### เลือกลงทะเบียนด้วยตนเอง

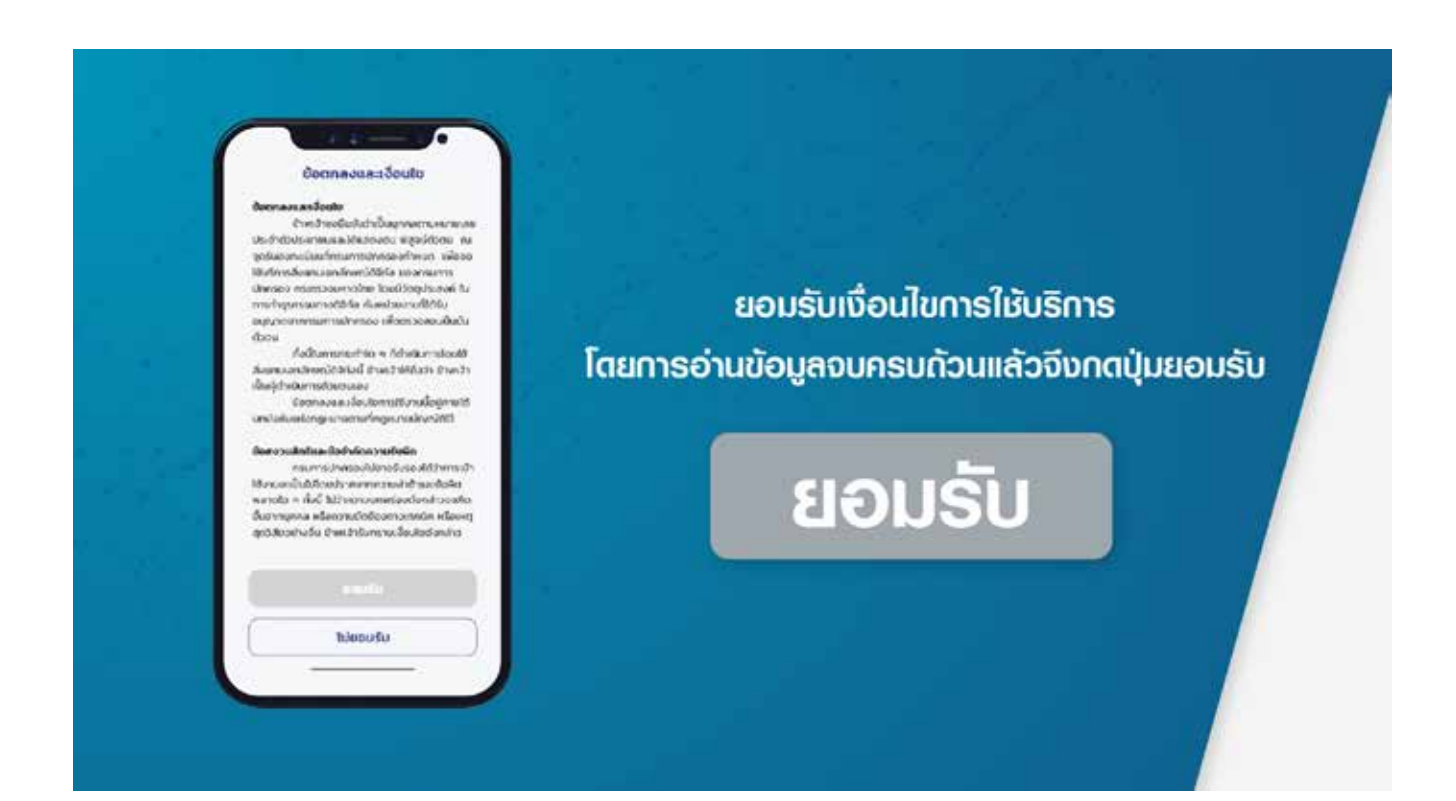

ียอมรับเงื่อนไขการให้บริการโตยการอ่านข้อมูลจบครบถ้วนแล้วจึงกตปุ่มยอมรับ

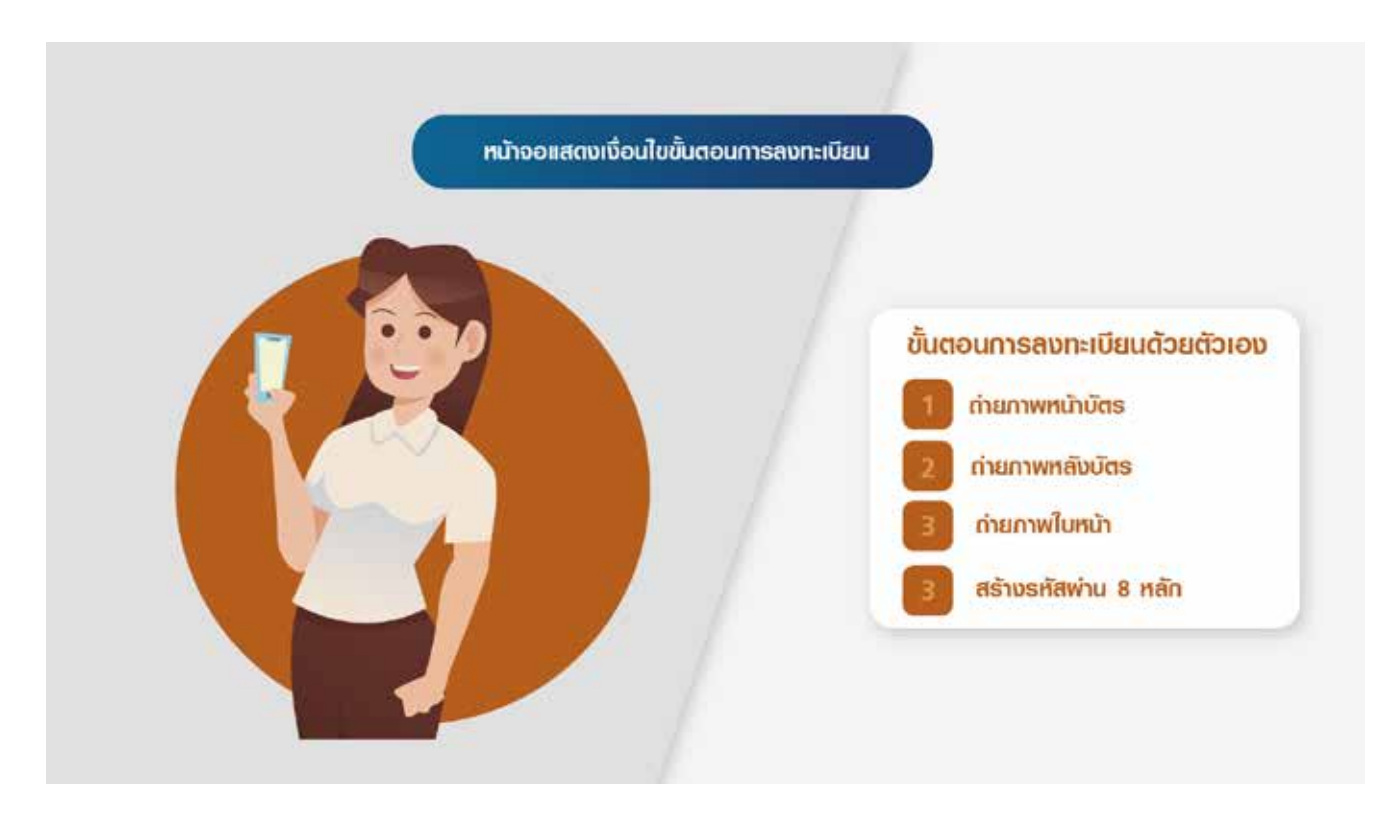

## หน้าจอแสดงเงื่อนไขขั้นตอนการลงทะเบียน

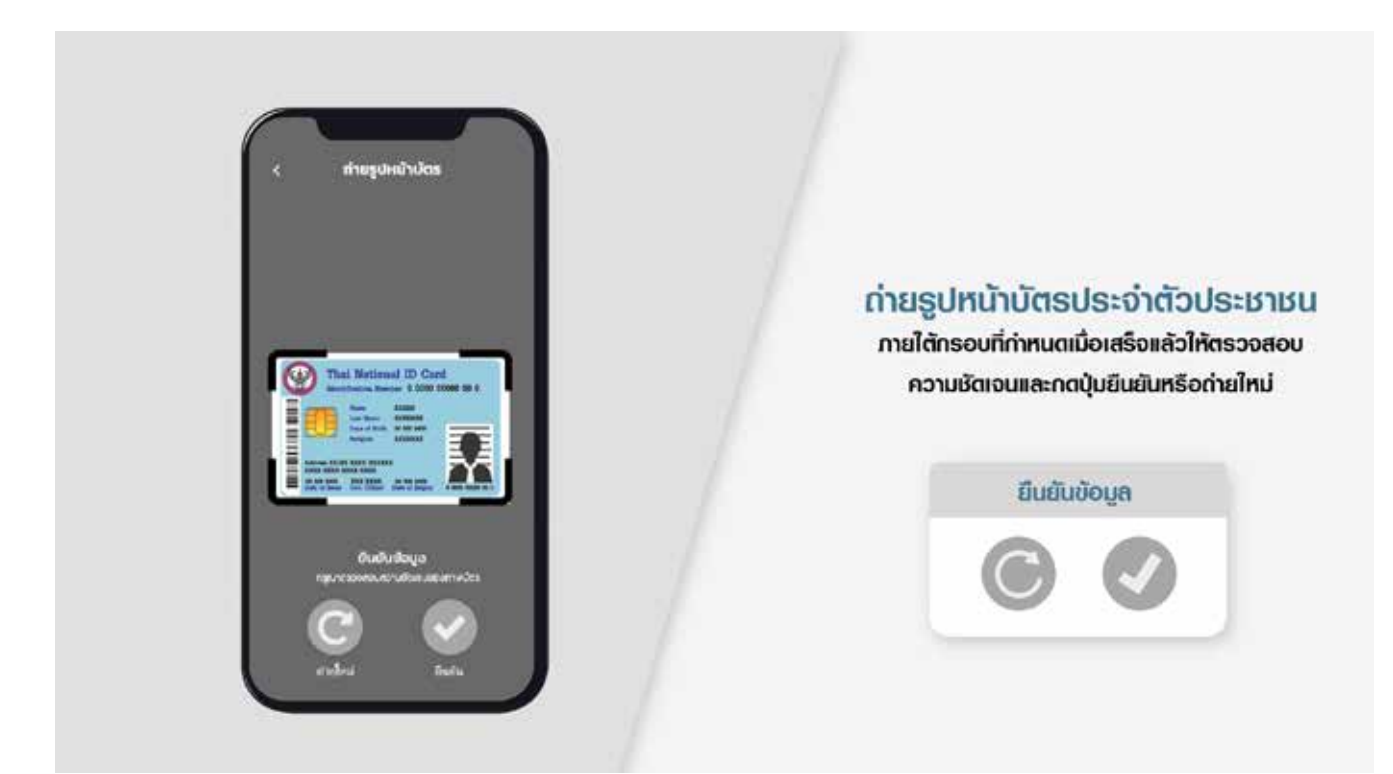

ถ่ายรูปหน้าบัตรประจำตัวประชาชนภายใต้กรอบที่กำหนด เมื่อเสร็จแล้วให้ตรวจสอบความชัดเจนและกดปุ่มยืนยันหรือถ่ายใหม่

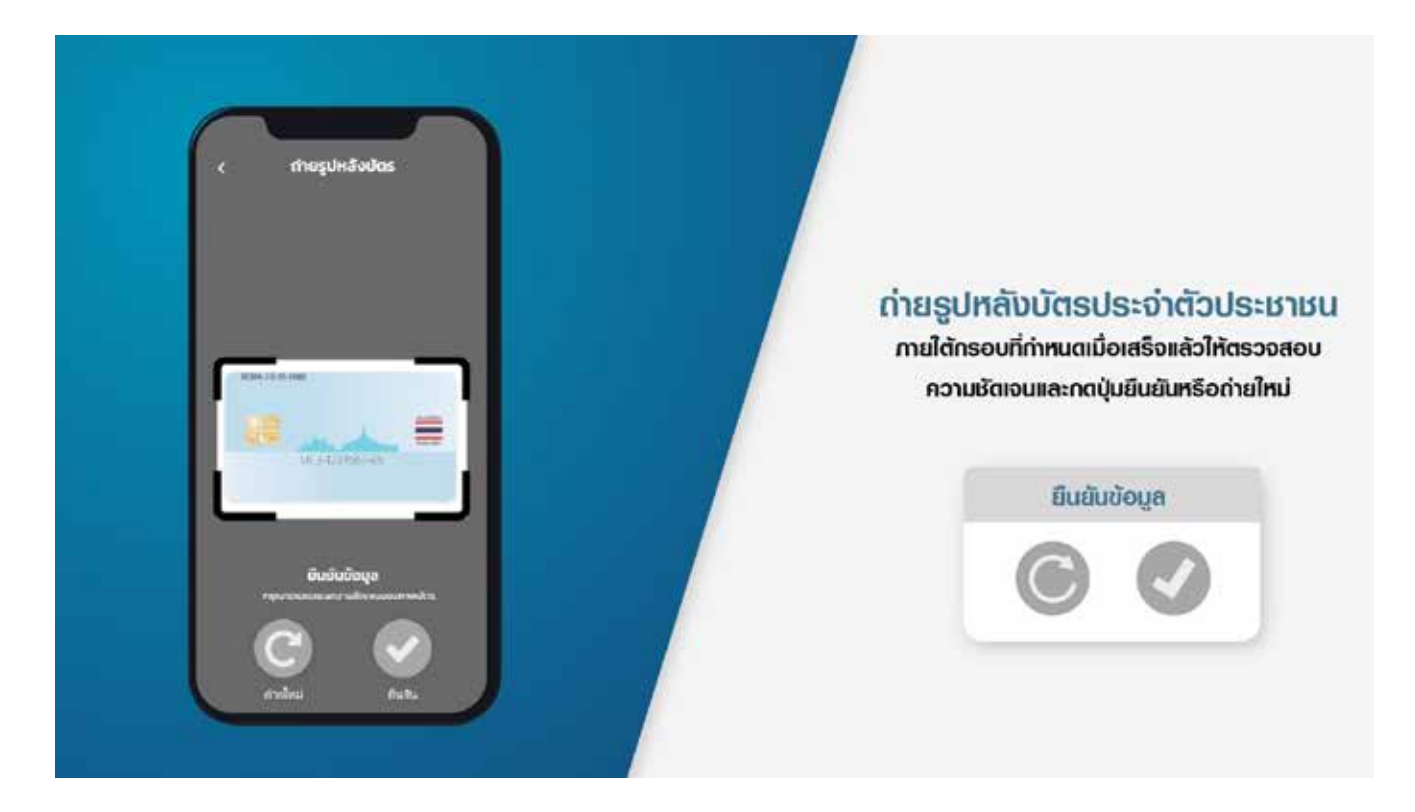

### ถ่ายรูปหลังบัตรประจำตัวประชาชนภายใต้กรอบที่กำหนด เมื่อเสร็จแล้วให้ตรวจสอบความชัดเจนและกดปุ่มยืนยันหรือถ่ายใหม่

|                                        | ຍົມຍັນນ້ວມູລບັຕຣ |              |
|----------------------------------------|------------------|--------------|
|                                        | กตัวประชาชน      | เลขมัตรประจำ |
| ตรวจสอบข้อมูลถ้าถูกต้องให้กตปุ่มยืนยัน | -^^              |              |
| ยืนยัน                                 |                  |              |
|                                        |                  | h            |
| หรือสามารถแก้ไขข้อมูลได้ยกเว้น         |                  |              |
|                                        | iðou 0           | ń            |
| เลขประจาตวประชาชน                      |                  | Laser        |
|                                        | ยืนยัน           |              |

ตรวจสอบข้อมูล ถ้าถูกต้องให้กดปุ่มยืนยัน หรือสามารถแก้ไขข้อมูลได้ยกเว้นเลขประจำตัวประชาชน

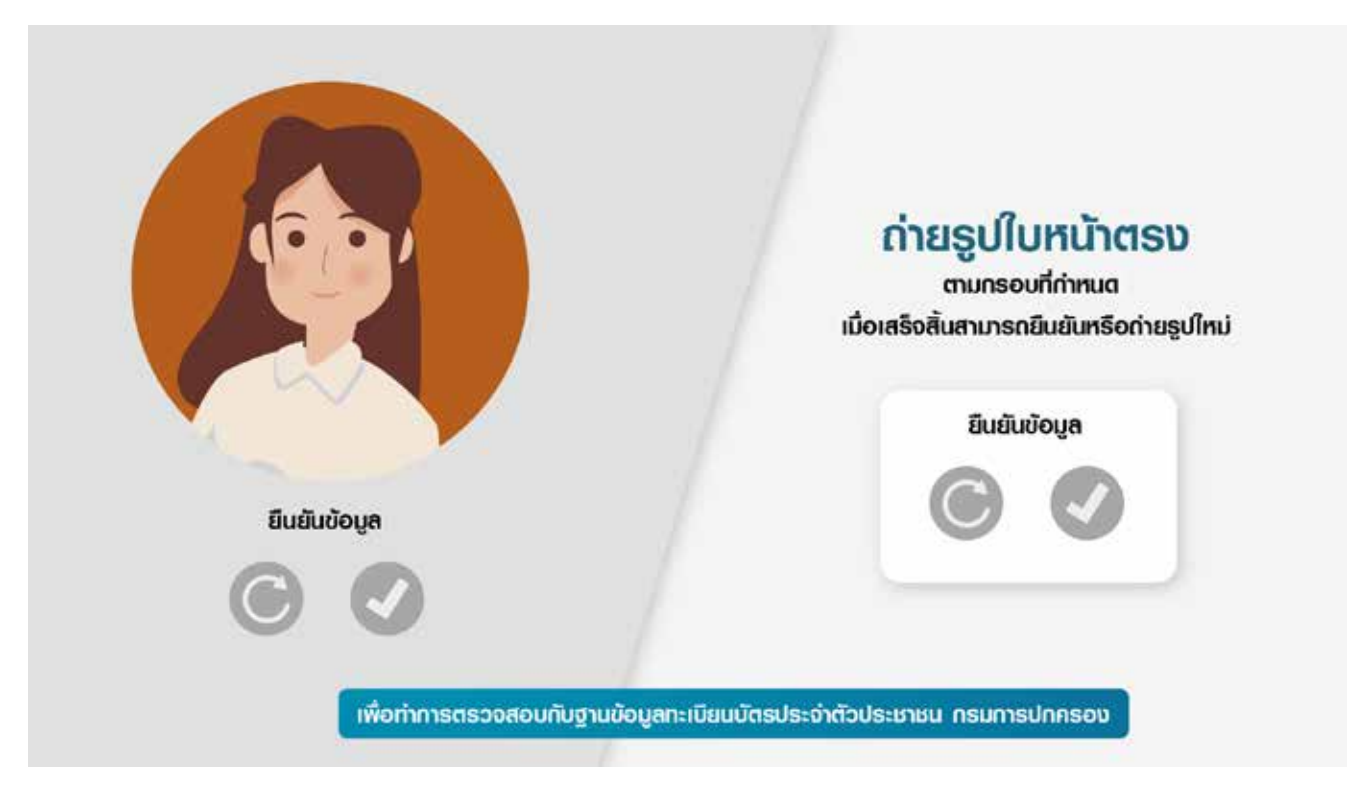

### ถ่ายรูปต้านหน้าตรงตามกรอบที่กำหนด เมื่อเสร็จสิ้นสามารถยืนยัน หรือถ่ายรูปใหม่ได้เพื่อทำการตรวจสอบกับฐาน ข้อมูลทะเบียนบัตรประจำตัวประชาชน กรมการปกครอง

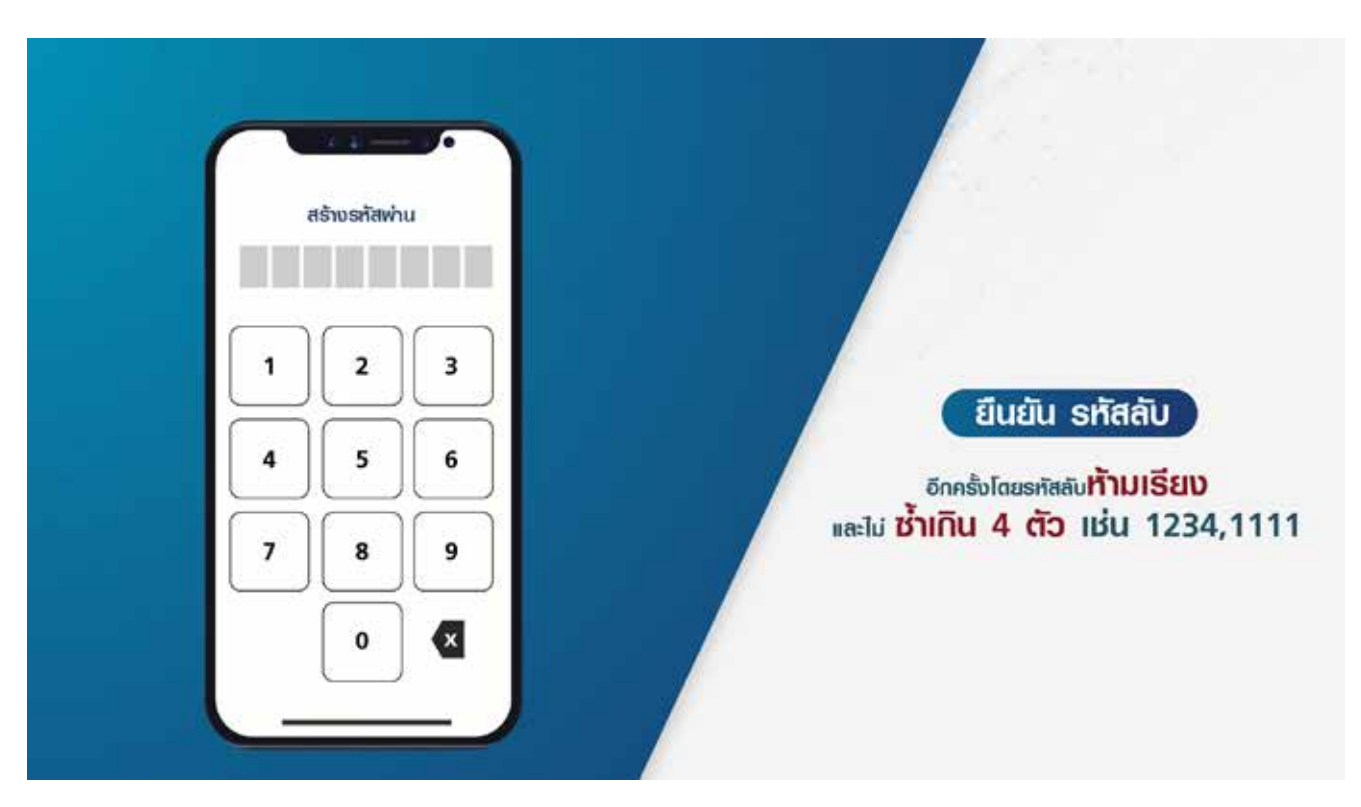

แอปพลิเคชันแสดงหน้าจอให้ประชาชนสร้างรหัสลับด้วยตัวเลข 8 หลัก และยืนยัน รหัสลับ อีกครั้งโดยรหัสลับห้ามเรียงและไม่ซ้ำเกิน 4 ตัวเช่น 1234, 1111

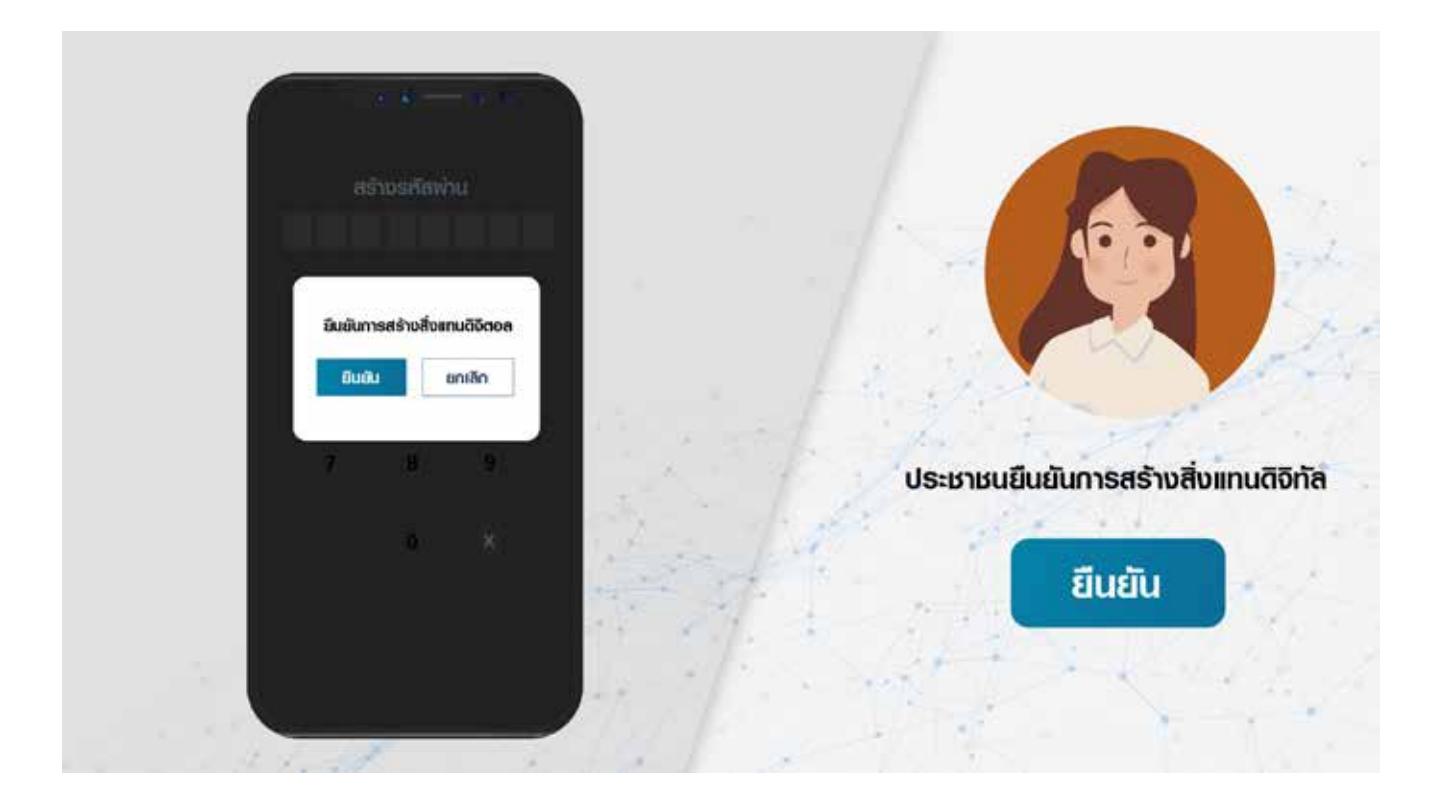

## ประชาชนยืนยันการสร้างสิ่งแทนดิจิทัล

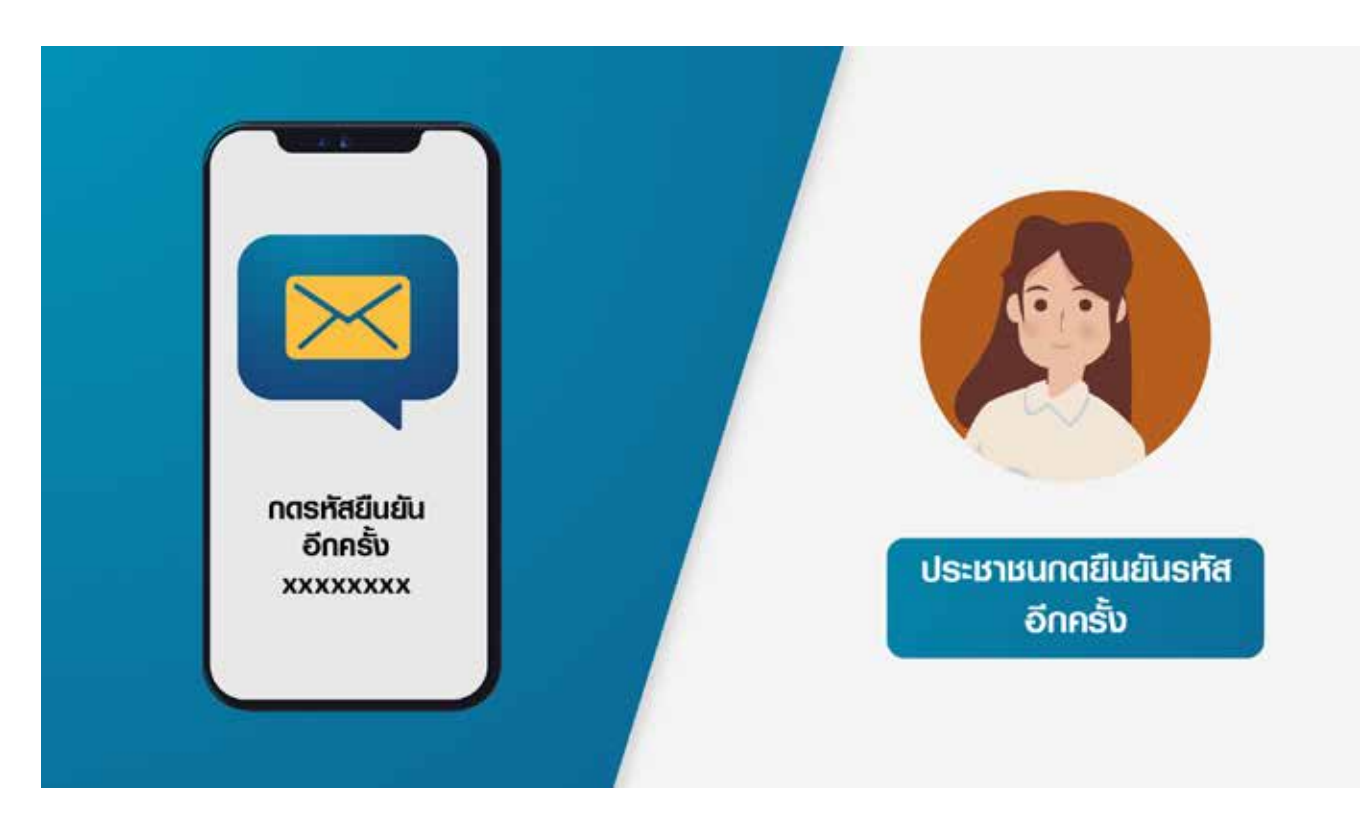

ประชาชนกตรับรหัสยืนยันอีกครั้ง

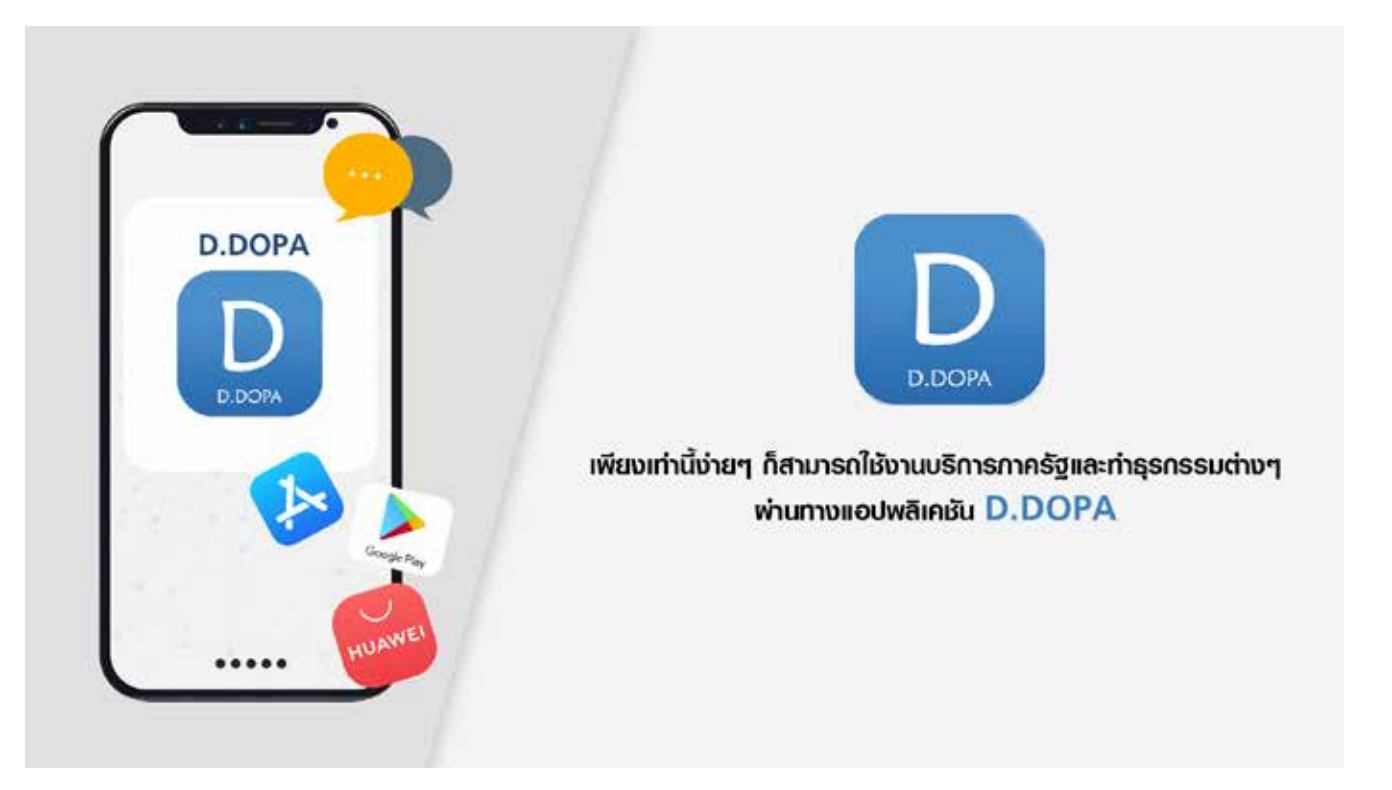

### เพียงเท่านี้ง่าย ๆ ก็สามารถใช้งานบริการภาครัฐและทำธุรกรรมต่าง ๆ พ่านทางแอปพลิเคชัน D.DOPA

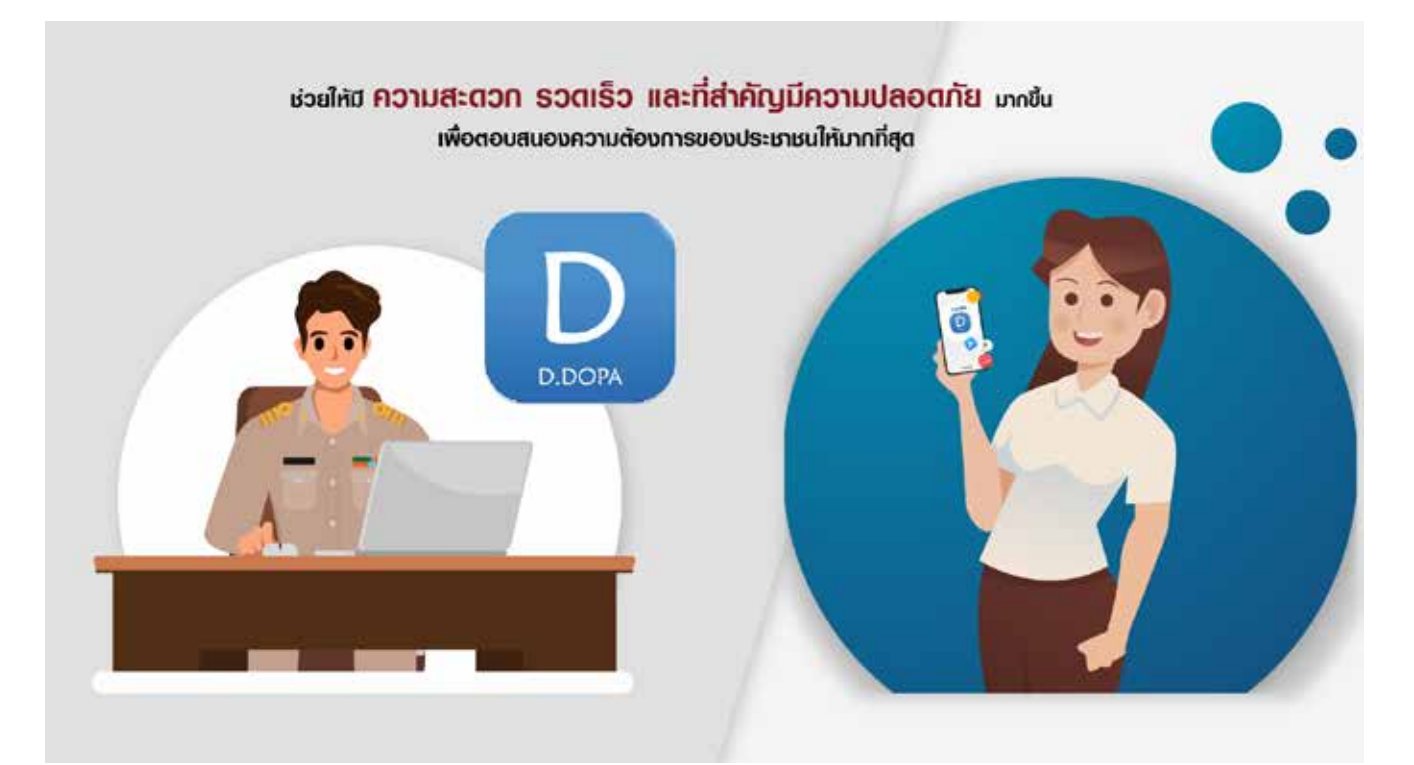

ช่วยให้มีความสะดวก รวดเร็ว และที่สำคัญมีความปลอดภัยมากขึ้น เพื่อตอบสนองความต้องการของประชาชนให้มากที่สุด